# Connect to a Computer

a. Unplug the power cable and remove the case panel.

#### b. Locate an available PCI-E slot and carefully insert the adapter.

#### Note:

If the bracket is not suitable for your computer, detach it from the adapter's board and replace it with the low-profile bracket provided. c. Connect the antennas to the adapter.

d. Replace the case panel, plug in the power cable and turn on your computer.

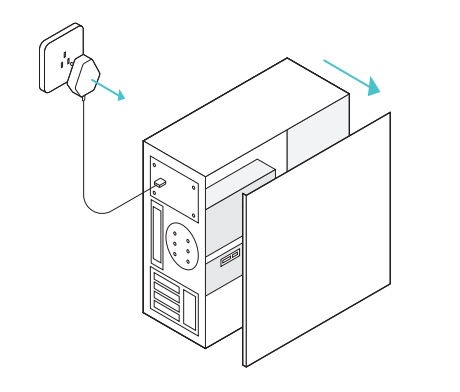

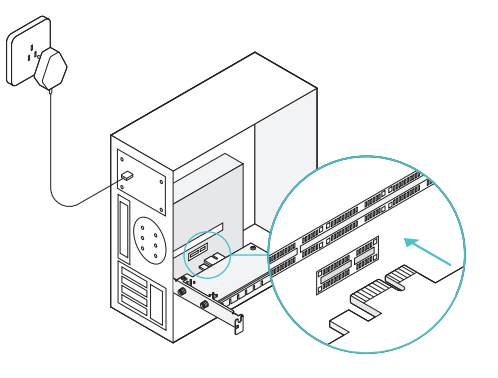

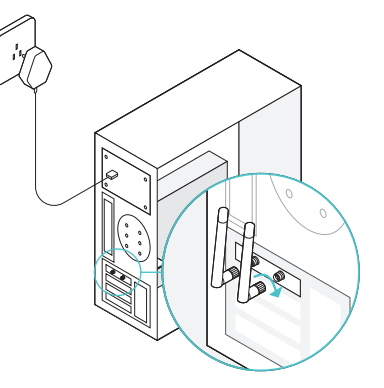

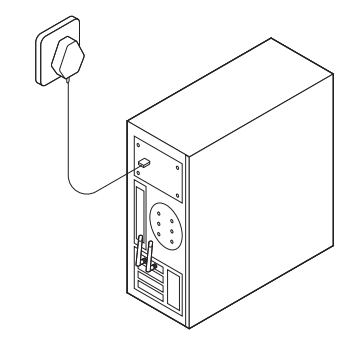

# 2 Install Driver

## **3** Join a Wireless Network

a. Insert the CD and run the Autorun.exe.

Note: You can also download the driver from this product's Support page at www.tp-link.com.

### b. Select Archer T6E and follow the instructions to complete the installation.

Note:

If you can't install the driver successfully, disable the antivirus software and firewall, then try again.

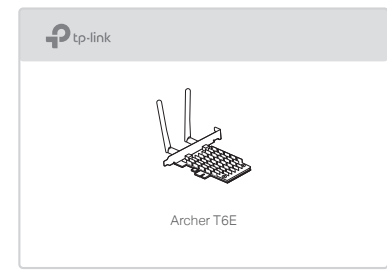

- a. Click the network icon ( 🖆 or 쒦 ) on the taskbar.
- b. Select your Wi-Fi network, click Connect, and enter the password when prompted.

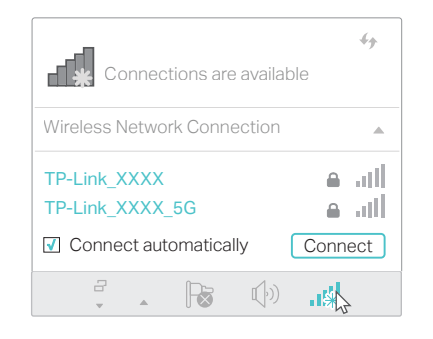

For detailed instructions, please refer to the User Manual from this product's Support page at www.tp-link.com.

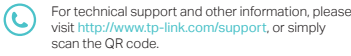

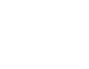

EHI 🕑

tp-link | Quick Installation Guide

#### AC1300 Wireless Dual Band PCI Express Adapter

7106507503 REV2.0.0

©2017 TP-Link

MODEL NO. Archer T6E